# YEACOMM P11K User Manual

Thank you for choosing Yeacomm YF-P11K 4G wireless router Wifi Kit, please read and keep the user manual carefully.

## 1. Main Technology Parameters

• Working temps :  $-30^{\circ}$ C --  $+60^{\circ}$ C

- ●Relative humidity: 5%--95%
- Working frequency :

LTE: B1/2/3/7/8/20/28/38/40/41

LTE: B1/2/3/5/7/8/20/38/40/41 (Optional)

• Power supply : input AC :100V~240V, 50Hz~60Hz

Output DC: 15V, 1000mA

- Size: 252mm\*112mm\*58mm (Outdoor Unit) 105mm\* 95mm\*20mm (Indoor AP)
- Rate of uplink and downlink: LTE(Cat 4) 150Mbps/DL; 50Mbps/UL

# 2. Product Interface and Indicator

## 2.1 Product interface

2.11 Outdoor router interface introduction

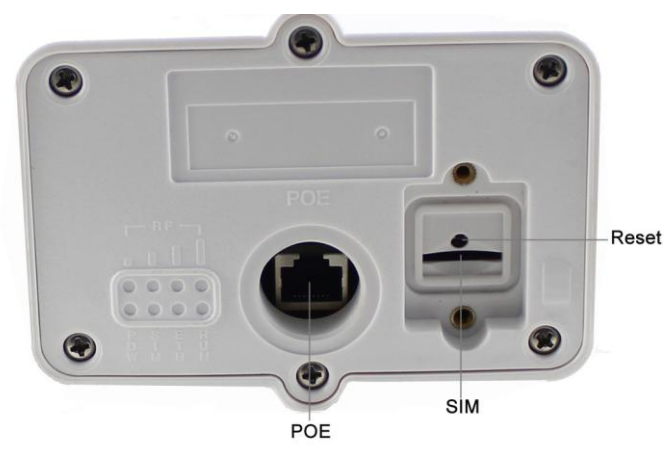

2.12 Indoor AP interface introduction

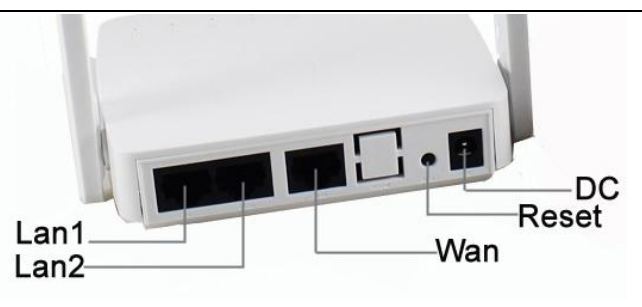

## 2.2 Indicator

| 2.21 | Outdoor | unit | indicator |
|------|---------|------|-----------|
|      |         |      |           |

| <b>T</b> | <i>a.</i> . | <b>D</b>                                                                              |
|----------|-------------|---------------------------------------------------------------------------------------|
| Туре     | Status      | Description                                                                           |
| RF       | All off     | no signal (the signal status can be<br>checked in the terminal configuration<br>page) |
|          | One on      | Signal is poor                                                                        |
|          | Two on      | Signal is moderate                                                                    |
|          | Three on    | Signal is good                                                                        |
|          | All on      | Signal is very good                                                                   |
| SYS      | Off         | Power abnormal, the router power off                                                  |
|          | On          | Power normal, the router power on                                                     |
| SIM      | Off         | No SIM or can not detect SIM card                                                     |
|          | On          | Device read the SIM normally                                                          |
| ETH      | Off         | Device doesn't connect to PC                                                          |
|          | On          | Device connects to PC                                                                 |
| RUN      | Off         | Device is not running                                                                 |
|          | On          | Device is running                                                                     |
| 0 00 T 1 |             |                                                                                       |

#### 2.22 Indoor unit indicator

| ወ               | ٥Û | (l.    | ſ.       | Ø          | F           | F         |
|-----------------|----|--------|----------|------------|-------------|-----------|
| 0               | 0  | 0      | 0        | 0          | ٥           | 0         |
| Indicat<br>type | or | status | Descrij  | ption (fro | om left to  | o right ) |
|                 |    | Off    | Power ab | normal th  | ne router r | ower off  |

| POWER  | Off    | Power abnormal, the router power off     |
|--------|--------|------------------------------------------|
|        | On     | Power normal, the router power on        |
|        | Off    | no signal                                |
|        |        | (the signal status can be checked in the |
|        |        | terminal configuration page)             |
| SIGNAL | Red    | The signal is poor                       |
|        | Yellow | Signal is moderate                       |
|        | Green  | Signal is good                           |

| WI AN | Off     | WiFi off                               |  |  |
|-------|---------|----------------------------------------|--|--|
| WLAIN | Flicker | WiFi on and has data transmission      |  |  |
|       | Off     | Outdoor unit do not connect with       |  |  |
| DATA  |         | indoor unit .                          |  |  |
|       | On      | Outdoor unit connects with indoor      |  |  |
|       |         | unit .                                 |  |  |
|       | Off     | Outdoor unit does not connect with     |  |  |
| WAN   |         | indoor unit .                          |  |  |
|       | Light   | Outdoor unit connects with indoor unit |  |  |
| LAN1/ | Off     | Do not connect with PC                 |  |  |
| LAN2  | Light   | Connect with PC correctly              |  |  |

# 3. Installation

3.1 Insert the sim card as below. When you hear a clicking sound, it

means that the USIM card has been installed successfully.

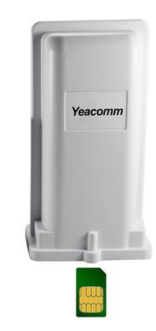

3.2 Connect the wan port of the indoor AP to the outdoor cpe router's POE port by Cate5e cable.

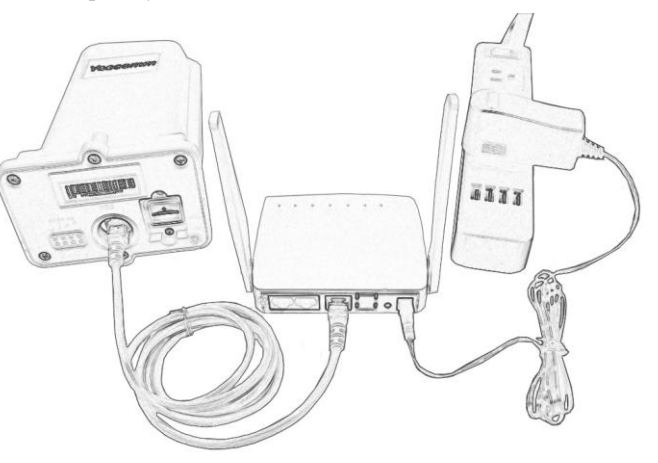

3.3 Place the outdoor unit outside in open space, the front panel face to the base station. Make sure the unit is fixed well.

| 3.4 | Power on | the | device, | the | system | will | automatically | runs | in | 1~2 |
|-----|----------|-----|---------|-----|--------|------|---------------|------|----|-----|
|     | minutes. |     |         |     |        |      |               |      |    |     |

Attention:

1) Do not insert the SIM card or remove it if power is connected to the device.

2) Please use the power adapter that came with the device.

#### 4. Quick Config Guide

Connect your PC/Laptop/Mobile to the router via Ethernet port or WIFI. The router supports Windows XP, Windows 7/8/10, MAC OS, Linux, Android and so on.

Regarding the router's SSID and WIFI password information, pls see it in the indoor AP's sticker. No matter what way to connect, please make sure to set the mode: obtain IP address automatically.

#### First Step:

Input CPE IP address(192.168.0.1) into the browser, click "login" to access CPE home page.

| 4GLTE            |                               |       | I | HD LTE    | China Telecom      |   | atl | €†↓<br>Login | English 🗸 |
|------------------|-------------------------------|-------|---|-----------|--------------------|---|-----|--------------|-----------|
| Status           |                               |       |   |           |                    |   |     |              |           |
| Platform Version | /RAM                          |       |   | V3E/1G    |                    |   |     |              |           |
| IMEI             |                               |       |   | 86767705  | 0005161            |   |     |              |           |
| S/N              |                               |       |   | S1186767  | 7050005161         |   |     |              |           |
| SIM Status       |                               |       |   | Normal    |                    |   |     |              |           |
| Network Mode     |                               |       |   | LTE       |                    |   |     |              |           |
| IPv4 Status      |                               |       |   | Connected | t l                |   |     |              |           |
| WAN IP Address   |                               |       |   | 100.95.20 | 9.73               |   |     |              |           |
| IPv4 DNS         |                               |       |   | 218.85.15 | 7.99,218.85.152.99 |   |     |              |           |
| Internet Usage   | •                             |       |   |           |                    |   |     |              |           |
| Total Traffic    |                               |       |   | -         |                    |   |     |              |           |
|                  | Username<br>admin<br>Password |       |   |           |                    |   |     |              |           |
|                  |                               | Login |   |           |                    |   |     |              |           |
| Second s         | tep:                          |       |   |           |                    | 1 |     |              |           |

 If the router does not recognize the APN, then you need to add APN manually. Pls select Device Settings--WAN Settings--APN, fill in the APN info. Pls make sure the APN setting is correct. Incorrect APN will cause internet connection failed.

|             |                | Connection Settings |       |
|-------------|----------------|---------------------|-------|
| k Selection | APN            |                     |       |
| _           | Main Nat       | Enabled O Disabled  |       |
| APN         | Current APN    | Default             |       |
|             | Profile        | Default V Add New   |       |
|             | PDP Type       | IPv4v6              |       |
|             | Profile Name * | Default             |       |
|             | APN            |                     |       |
|             | Authentication | NONE                |       |
|             | User Name      |                     |       |
|             | Password       |                     |       |
|             |                | Set as default      | Apply |

### 5. Router Setting

If the device works fine, pls do not change the parameter. If you change the setting and cannot access Internet or have poor experience, please press and hold the reset button for more than 7 seconds to restore the factory settings.

| Menu 1            | Menu 2                                   | Description                                                                                                    |  |
|-------------------|------------------------------------------|----------------------------------------------------------------------------------------------------|--|
|                   | Home<br>gateway<br>information<br>status | Router running status info, such as<br>running hours, LTE network, SIM,<br>WAN, LAN, WLAN info                                                                       |  |
| System            | Online<br>terminal status                | Current terminal connections, MAC, IP                                                                                                    |  |
| status            | Traffic<br>Statistics                    | Traffic statistics                                                                                                    |  |
|                   | Version info                             | Check the router's software and hardware version number.                                                                                                    |  |
|                   | LTE info                                 | Check LTE details info, including<br>frequency, cell, RSRP, SINR, RSRQ<br>etc.                                                                                       |  |
| Device<br>Setting | WAN Setting                              | Network selection: Auto, 4G Prefer,<br>4G Only, 3G Prefer, 3G Only, etc.<br>APN Setting<br>IPV4 / IPV6: Set router IP stack<br>support model. The default setting is |  |

|          |                | IPV4 / IPV6 dual stack.                 |  |  |
|----------|----------------|-----------------------------------------|--|--|
|          |                | PIN, MTU, DNS Settings                  |  |  |
|          | WI AN          | Enable and disable wifi.                |  |  |
|          | WLAN           | View and change WiFi SSID,              |  |  |
|          | Setting        | password, encryption and channels       |  |  |
|          |                | DHCP: Set the router's DHCP info        |  |  |
|          |                | and IP info. Once turn off the DHCP,    |  |  |
|          | DHCP           | the user has to set IP manually, and it |  |  |
|          |                | can not obtain the IP automatically.    |  |  |
|          |                | Keep address                            |  |  |
|          | IDVC+          | IPV6 address allocation, PNAT           |  |  |
|          | IP V 6 set     | function.                               |  |  |
|          | New message    | Creating a new message                  |  |  |
| SMS      | Inbox          | Inbox                                   |  |  |
| function | Draft          | Draft                                   |  |  |
|          | Sent           | Sent                                    |  |  |
|          | Filtoning      | Ports filtering, IP address filtering,  |  |  |
| E:11     | Pulac          | URL Filtering,.                         |  |  |
| Filewall | Kules          | MAC binding,                            |  |  |
|          | Speed limit    | IP speed limit                          |  |  |
|          | ~ .            | Change password, username, device       |  |  |
|          | System setting | reboot settings and runtime.            |  |  |
|          | System log     | Check system work log                   |  |  |
| System   | Reboot         | Support reset router                    |  |  |
| manage   | System update  | Update the firmware                     |  |  |
| ment     | Module         | -                                       |  |  |
|          | update         | LTE module software update              |  |  |
|          | Config update  | Update router system setting            |  |  |
|          | Restart device | User can restart router                 |  |  |
|          | 1              |                                         |  |  |

### 6. Customer Service

Xiamen Yifan Communication Technology Co.,Ltd Email:support@yifanrouter.com

Web: www.yifanwireless.com